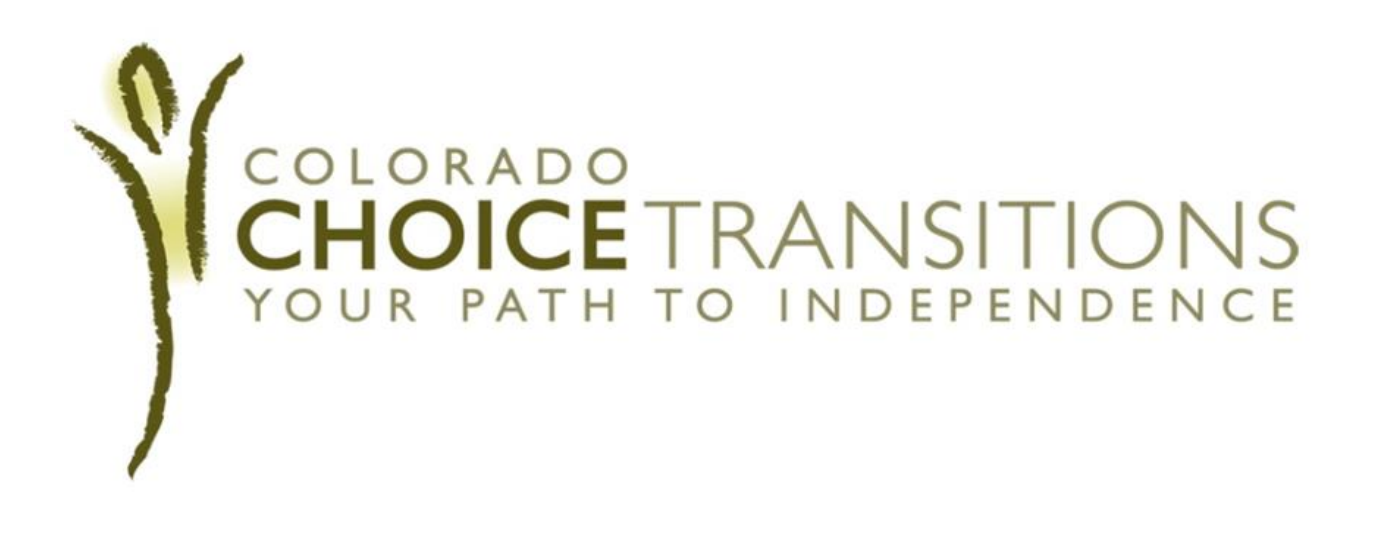

# The Case Manager's Guide to Critical Incident Reporting in the BUS

Version 1.0

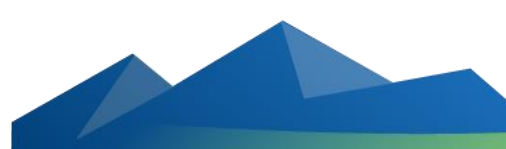

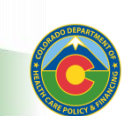

**Colorado Department of Health Care Policy and Financing** 

## INTRODUCTION

Case Managers are required to evaluate and assess each client's threshold for an interruption in critical services, which may result in a critical incident. A critical incident is defined as an event or situation that creates a significant risk to the health, welfare and or safety of a client. Case managers are required to fill out a critical incident report each time a critical incident occurs. Critical incidents include emergency room visits, hospital admittance, and institutionalization into nursing facility or intermediate care facility.

#### The following steps should be taken when a critical incident occurs:

- Providers have 24 hours to report the incident by filling out the HCBS Provider Critical Incident Information Form and submit to the client's intensive case manager via email or FAX. Those services which are deemed critical will have been established through the risk assessment and mitigation process prior to transition and entered into the BUS.
- The intensive case manager then enters the incident into the Benefits Management System (BUS) within 24 hours of notification from provider agency or client.
- 3. Next, the intensive case manager has 48 hours to file a critical incident follow-up report in the BUS detailing a remediation plan(s). This should include follow-up contact with the client and the provider agency. In the event that the critical service interruption results in more than one critical incident for the client, each incident must be reported in the BUS by the intensive case manager as a separate critical incident.
- 4. Intensive case managers are encouraged to ask the client about any interruptions in the delivery of services in their weekly contact and capture in log notes. Clients should be empowered to report to their case manager when any interruption of services as detailed in the service plan has occurred.

The Department will analyze the source(s) of critical incidents and based on that analysis, the Department will provide guidance to provider agencies that are not self-reporting or clients that are not reporting to intensive case managers. The Department will run a critical incident report to review and resolve complaints about back-up systems, which will include monitoring the timeliness of responses to emergency back-up calls, tracking and documenting the number and type of calls as well as monitoring the effectiveness of back-up systems. This information will be used in the Department's Global Quality Improvement Strategy (QIS) to improve services systemically for all waiver participants.

If you have additional questions or comments about this guide, you may email us at <u>CCT@state.co.us</u>.

## TABLE OF CONTENTS

| 1. BUS BASICS                                             |          |
|-----------------------------------------------------------|----------|
| A. BUS TIPS                                               | 3        |
| B. ACCESSING THE BUS                                      | 8        |
| C. SEARCHING FOR A CLIENT                                 | 11       |
| D. AGENCY REQUEST                                         | 13       |
| 2. CLIENT INFORMATION                                     |          |
| A. CLIENT INFORMATION                                     | 15       |
| B. PRINTING A COPY                                        | 16       |
| C. FINANCIAL                                              | 16       |
| D. SPOUSAL FINANCIAL                                      | 18       |
| E. INSURANCE                                              |          |
| F. LEGAL                                                  | 20       |
| 3. ASSESSMENT – ULTC 100.2                                |          |
| A. VIEWING YOUR CLIENT'S ULTC 100.2 ASSESSMENT            | 21       |
| B. PRINTING YOU CLIENT'S UTLC 100.2 ASSESSMENT            |          |
| 4. TRANSITION ASSESSMENT & PLANNING                       |          |
| A. PRINTING A BLANK COPY OF THE ASSESSMENT                | 24       |
| B. PRINTING A FINALIZED ASSESSMENT                        |          |
| C. STARTING A NEW TRANSITION ASSESSMENT                   | 28       |
| E. COPYING AN EXISTING TRANSITION ASSESSMENT              |          |
| F. BEHAVIORAL HEALTH ASSESSED NEED                        |          |
| G. BEHAVIORAL HEALTH NURSING THERAPIES                    |          |
| H. BEHAVIORAL HEALTH COMMUNITY BASED SERVICE PLAN         |          |
| I. MEDICAL ASSESSED NEED                                  |          |
| J. MEDICAL NURSING THERAPIES                              |          |
| K. MEDICAL COMMUNITY BASED SERVICE PLAN                   |          |
| L. PHYSICAL ACCESSIBILITY REQUIREMENTS                    | 40       |
| M. PHYSICAL NURSING FACILITY THERAPIES                    | 41       |
| N. PHYSICAL COMMUNITY BASED SERVICE PLAN                  | 42       |
| O. HOUSE & HOUSEHOLD SET-UP ASSESSED NEED                 |          |
| P. HOUSE & HOUSEHOLD SET-UP COMMUNITY BASED SERVICE PLAN  | 45       |
| Q. TRANSPORTATION COMMUNITY DAGED CEDVICE DI ANI          | 4/       |
|                                                           | 48       |
| 5. INDEPENDENT LIVING ASSESSED NEED                       | 50<br>51 |
|                                                           | <br>1    |
|                                                           |          |
|                                                           |          |
|                                                           |          |
|                                                           | 55       |
| 7 SLIPPORT & SAFETY COMMUNITY BASED SERVICE PLAN          | 50       |
| $\Delta \Delta SERVICE PLAN = REFERRAL SECTION$           | 59       |
| BR FINALIZE                                               |          |
| CC. FINALIZE – FRROR REPORT                               |          |
| DD. FINAL SUMMARY PAGE INFORMATION                        | 63       |
| FE. PUTTING A TRANSITION ON HOLD/ UNABLE TO TRANSITION    |          |
| 5. SCENARIOS                                              |          |
| A. NEW CLIENT CCT BUS OVERVIEW                            | 65       |
| B. NEW CLIENT CCT BUS OVERVIEW – CLOSER LOOK              |          |
| C. CLIENT THAT HAS BEEN REINSTITUTIONALIZED               | 67       |
| D. CLIENT THAT HAS BEEN REINSTITUTIONALIZED – CLOSER LOOK | 68       |
| 6. DEFINITIONS                                            | 69       |

#### To begin filling out a new critical incident report, click on the "Critical Incident Reports" tab on the left side of the screen

| Care Policy and I                         | of Health<br>Financing      | RE           | YR | E)       |                         |               | 30        |        | -       |  |
|-------------------------------------------|-----------------------------|--------------|----|----------|-------------------------|---------------|-----------|--------|---------|--|
| Bene                                      | Benefits Utilization System |              |    |          |                         |               |           |        |         |  |
| Main Menu                                 |                             |              |    | Clion    | t Traform               |               |           | ig 222 | ~~ ~~~~ |  |
| Advisement Letter                         |                             |              |    | Clien    |                         | таціон        |           |        |         |  |
| Assessment - 100.2                        | First Name                  | Chocolate    |    | MI       |                         | Last Nan      | e Pudding |        |         |  |
| Client Information                        | SSN                         | 222-22-2222  |    | State ID | X999998                 | County        | Denver    | •      |         |  |
| - Financial                               |                             | (xxx-xx-xxx) | )  | DOB      |                         | Dhana         |           |        | -       |  |
| - Spousal Financial                       | Primary Language            | English      | •  | DOB      | 01/02/1980<br>(mm/dd/wy | Phone         | (***-***  | - **** |         |  |
| - Insurance                               | Marital Status              | Single -     |    | Sex      | Male -                  | ,,,           | 1000 000  | anny   |         |  |
| - Legal                                   | Chroat Address              |              |    |          |                         |               |           |        |         |  |
| Assessment &                              | Street Address              |              |    |          | City/St                 | ate/2ipCode   |           |        | •       |  |
| Risk Mitigation Plan                      | Mailing Address             |              |    |          | Mailing                 | Address City  |           |        | _       |  |
| Assessment - HCA                          | Mailing Address St          | ate          |    |          | Mailing                 | Address ZipCo | le        |        |         |  |
| Case Management                           | Client ID for Agend         | cy           |    |          |                         |               |           |        |         |  |
| Case Status                               | Current Living Situ         | ation        |    |          |                         | -             |           |        |         |  |
| Critical Incidents -<br>Before 06/04/2009 | Case Status:                |              |    |          |                         |               |           |        |         |  |
| Critical Incident                         | CP                          | r            |    |          |                         |               |           |        |         |  |
| Reports                                   |                             | 1            |    |          |                         |               |           |        |         |  |
|                                           | N                           |              |    | Con      | tact Pe                 | rson          |           |        |         |  |
|                                           |                             |              |    |          |                         |               |           |        |         |  |
| Program Area                              | Name                        |              |    |          |                         |               |           |        |         |  |
| Referral                                  | Relationship                |              | •  |          |                         |               |           |        |         |  |

#### Click Add New CIRS to start a new Critical Incident

| File Edit View Favo                                                                | orites To                                                                        | ools H                                                         | Help                            |                                    |                                   |                                              |                    |                                                                    |                                 |                                            |  |
|------------------------------------------------------------------------------------|----------------------------------------------------------------------------------|----------------------------------------------------------------|---------------------------------|------------------------------------|-----------------------------------|----------------------------------------------|--------------------|--------------------------------------------------------------------|---------------------------------|--------------------------------------------|--|
| 🔶 Favorites 🛛 👍 🙋                                                                  | 🚖 Favorites 🙀 🙆 Free Hotmail 🕖 Web Slice Gallery 🕶                               |                                                                |                                 |                                    |                                   |                                              |                    |                                                                    |                                 |                                            |  |
| Benefits Utilization                                                               | 🧭 Benefits Utilization System - Session ti 📓 🔻 🖃 🖛 💌 Page 🔻 Safety 🔻 Tools 👻 👰 👻 |                                                                |                                 |                                    |                                   |                                              |                    |                                                                    |                                 |                                            |  |
| Main Menu<br>Advisement Letter<br>Assessment - 100.2                               | [Add N                                                                           | [Add New CIRS] [Pompleted CIRS]   [HCPF Review.] [ [Follow-Up] |                                 |                                    |                                   |                                              |                    |                                                                    |                                 |                                            |  |
| Transition Assessment<br>& Planning                                                | To con<br>1) All C                                                               | nplete<br>Contaci                                              | a CIRS Follov<br>ts made, 2) An | w Up report, p<br>Iswers to all qu | lease include:<br>lestions, and 3 | ) A complete                                 | e <b>Descripti</b> | on of all Follow                                                   | v Up actior                     | is taken.                                  |  |
| Risk Mitigation Plan                                                               | [Military                                                                        | <u>/ Time]</u>                                                 |                                 |                                    |                                   |                                              |                    |                                                                    |                                 |                                            |  |
| Assessment - HCA                                                                   | _                                                                                |                                                                |                                 |                                    | a 111 - 1 a                       |                                              |                    |                                                                    |                                 |                                            |  |
| Case Management                                                                    | _                                                                                |                                                                | 1                               | 1                                  | Critical I                        | ncident                                      | Report             | S                                                                  | -                               |                                            |  |
| Case Status                                                                        |                                                                                  | CIRS                                                           | Incident                        | CM<br>Notify                       | Entry                             | Agency                                       | Case               | Program                                                            | Incident                        | HCPF Follow<br>Review Up                   |  |
| Critical Incidents -<br>Before 06/04/2009                                          |                                                                                  | ID                                                             | Date                            | Date                               | Date                              |                                              | Manager            | туре                                                               | Туре                            | Entand Catavad                             |  |
| Critical Incident<br>Reports<br>- Parsons Involved<br>- Foflow Up<br>- HCPF Review | View                                                                             | 156                                                            | 01/06/2014                      | 01/07/2014                         | 01/06/2014                        | Health<br>Care<br>Policy<br>and<br>Financing | Taylor<br>Larsen   | Colorado<br>Choice<br>Transitions<br>-<br>HCBS<br>-<br>CMHS        | Other<br>High<br>Risk<br>Issues | TIP: you can view their previous           |  |
| IADL<br>Log Notes<br>LTC 803<br>Program Area<br>Referral                           | View                                                                             | 155                                                            | V <sup>2/23/2013</sup>          | ]                                  | 12/27/2013                        | Health<br>Care<br>Policy<br>and<br>Financing | Nora<br>Brahe      | Colorado<br>Choice<br>Transitions<br>-<br>HCBS<br>-<br>EBD/18<br>- | Other<br>High<br>Risk<br>Issues | critical incidents by clicking <b>view</b> |  |
| Service Plan<br>Service Plan DD<br>Section                                         |                                                                                  |                                                                |                                 |                                    |                                   | Health                                       |                    | 64<br>Colorado<br>Choice                                           | Other                           |                                            |  |

| 100                                       |                                                |                                              |               |  |  |  |  |  |  |  |
|-------------------------------------------|------------------------------------------------|----------------------------------------------|---------------|--|--|--|--|--|--|--|
| Assessment - 100.2                        | Critical Incident Reporting                    |                                              |               |  |  |  |  |  |  |  |
| Client Information                        |                                                |                                              |               |  |  |  |  |  |  |  |
| Transition Assessment<br>& Planning       | CIRS ID: 158                                   |                                              |               |  |  |  |  |  |  |  |
| <b>Risk Mitigation Plan</b>               | *Date of Incidents                             | What's Changed?                              |               |  |  |  |  |  |  |  |
| Assessment - HCA                          | *Date of Incident:                             |                                              | xpect refresh |  |  |  |  |  |  |  |
| Case Management                           | *Time of Incident:                             |                                              | e.            |  |  |  |  |  |  |  |
| Case Status                               | *Case Manager Incident Notification Date:      | Case manager                                 |               |  |  |  |  |  |  |  |
| Critical Incidents -<br>Before 06/04/2009 | Entry Date:                                    | incident                                     |               |  |  |  |  |  |  |  |
| - Print/View CIRS                         | Litty mile.                                    | notification date                            |               |  |  |  |  |  |  |  |
| Critical Incident<br>Reports              | Client Name:                                   | has been added                               |               |  |  |  |  |  |  |  |
| TADI                                      | Client Medicaid ID:                            | nus seen uudeu                               |               |  |  |  |  |  |  |  |
| IAUL                                      | Client Medicaid DOB:                           | 02/22/1981                                   |               |  |  |  |  |  |  |  |
| Log Notes                                 |                                                | Colorado Choice Transitions - HCBS-EBD/18-64 | 4 TExnect     |  |  |  |  |  |  |  |
| LTC 803                                   | *HCBS Waiver Program:                          | refresh                                      |               |  |  |  |  |  |  |  |
| Program Area                              |                                                |                                              |               |  |  |  |  |  |  |  |
| Referral                                  | Case Manager Name:                             | Nicole Storm                                 |               |  |  |  |  |  |  |  |
| Service Plan                              | SEP Agency Name:                               | Health Care Policy and Financing             |               |  |  |  |  |  |  |  |
| Service Plan DD<br>Section                | *Name of Person Reporting Incident to SEP:     | Banana Pudding                               |               |  |  |  |  |  |  |  |
| Administration                            | *Provider Agency of Person Reporting Incident: | Friend, Inc.                                 |               |  |  |  |  |  |  |  |

| Assessment = 100.2                        |                                                                                    |                                                                                      |                                                                                                    |
|-------------------------------------------|------------------------------------------------------------------------------------|--------------------------------------------------------------------------------------|----------------------------------------------------------------------------------------------------|
| Client Information                        | Critical Incident                                                                  | Reporting                                                                            | What's Changed?                                                                                        |
| Transition Assessment<br>& Planning       | CIRS ID:                                                                           | 157                                                                                  | HCBS-CCT waiver                                                                                        |
| <b>Risk Mitigation Plan</b>               |                                                                                    |                                                                                      |                                                                                                    |
| Assessment - HCA                          | *Date of Incident:                                                                 |                                                                                      | programs have                                                                                          |
| Case Management                           | *Time of Incident:                                                                 |                                                                                      | been added to the                                                                                      |
| Case Status                               | *Case Manager Incident Notification Date:                                          | [                                                                                    | dron down list                                                                                         |
| Critical Incidents -<br>Before 06/04/2009 | Entry Date:                                                                        | 01/06/2014                                                                           |                                                                                                    |
| Print/View CIR5                           | Littly fille.                                                                      | 10.02                                                                                |                                                                                                    |
| Critical Incident<br>Reports              | Client Name:<br>Client Medicaid ID:                                                | Banana Pudding<br>X999998                                                            |                                                                                                    |
| IADL                                      | Client Medicaid DOB:                                                               | 02/22/1981                                                                           |                                                                                                    |
| Log Notes                                 |                                                                                    | (                                                                                    |                                                                                                    |
| LTC 803                                   | *HCBS Waiver Program:                                                              | 1                                                                                    | *Expect                                                                                                |
| Program Area                              |                                                                                    | HCBS-Brain Injury                                                                    |                                                                                                    |
| Referral                                  | Case Manager Name:                                                                 | HCBS-Community M<br>HCBS-Elderly, Blind                                              | , Disabled                                                                                             |
| Service Plan                              | SEP Agency Name:                                                                   | HCBS-Persons Livin<br>HCBS-Spinal Cord I                                             | ng with AIDS                                                                                           |
| Service Plan DD<br>Section                | *Name of Person Reporting Incident to SEP:                                         | HCBS-Childrens Wa<br>HCBS-Children with                                              | Autism                                                                                                 |
| Administration                            | *Provider Agency of Person Reporting Incident:                                     | HCBS-Children with<br>Colorado Choice Tr                                             | Life Limiting Illness<br>ansitions - HCBS-BI                                                           |
| Logout                                    | *Is the Provider Agency reporting the incident an Assisted<br>Care Facility (ACF)? | Colorado Choice Tr<br>Colorado Choice Tr<br>Colorado Choice Tr<br>Colorado Choice Tr | ansitions - HCBS-CMHS<br>ansitions - HCBS-DD<br>ansitions - HCBS-EBD/18-64<br>ansitions - HCBS-EBD/65+ |
|                                           | *Was Anyone other than the client involved in the incident?                        | Colorado Choice Tr                                                                   | ansitions - HCBS-SLS                                                                                   |

| File Edit View Favo  | rites Tools Help                                                                   |                                          |                                       |          |
|----------------------|------------------------------------------------------------------------------------|------------------------------------------|---------------------------------------|----------|
| 🔶 Favorites 🛛 🚖 🦉    | Free Hotmail 🕖 Web Slice Gallery 🗸                                                 |                                          |                                       |          |
| Benefits Utilization | System - Session ti                                                                |                                          | 🟠 🔻 🔝 👻 🖃 🛖 👻 Page 👻 Safety 👻 Tools 👻 | <b>?</b> |
| IADL                 | Client Medicaid DOB:                                                               | 02/22/1981                               |                                       |          |
| Log Notes            |                                                                                    | Colorado Choico Transitions HCRS         |                                       |          |
| LTC 803              | *HCBS Waiver Program:                                                              | refresh                                  |                                       |          |
| Program Area         |                                                                                    |                                          | Now Question added:                   |          |
| Referral             | Case Manager Name:                                                                 | Nicole Storm                             | New Question added.                   |          |
| Service Plan         | SEP Agency Name:                                                                   | Health Care Policy and Financing         | Did the Incident Result               |          |
| Service Plan DD      | *Name of Bargan Departing Incident to CED.                                         |                                          |                                       |          |
| Section              | *Name of Person Reporting Incident to SEP:                                         |                                          | in hospitalization or                 |          |
| Administration       | *Provider Agency of Person Reporting Incident:                                     |                                          | in nospitalization of                 |          |
| Logout               | *Is the Provider Agency reporting the incident an Assisted<br>Care Facility (ACF)? | 🔘 Yes 🚇 No                               | institutionalization?                 |          |
|                      | *Was Anyone other than the client involved in the incident?                        |                                          |                                       |          |
|                      | *Did the Incident Result in Hospitalization or                                     | Home                                     | pectretresh                           |          |
|                      | Institutionalization?                                                              | Yes ONO **Expect refresh                 |                                       |          |
|                      | *Type of Hospital or Institution:                                                  | <b>_</b>                                 |                                       |          |
|                      | *Name of Hospital or Institution:                                                  | Heapital                                 |                                       |          |
|                      | *Terident Turn                                                                     | Psychiatric Hospital<br>Nursing Facility |                                       | ==       |
|                      | Theident Type:                                                                     |                                          | **Expect refresh                      |          |
|                      | * Required.<br>** IF NO REFRESH - Enable Javascript in browser.                    |                                          |                                       |          |
|                      | Save                                                                               |                                          |                                       |          |

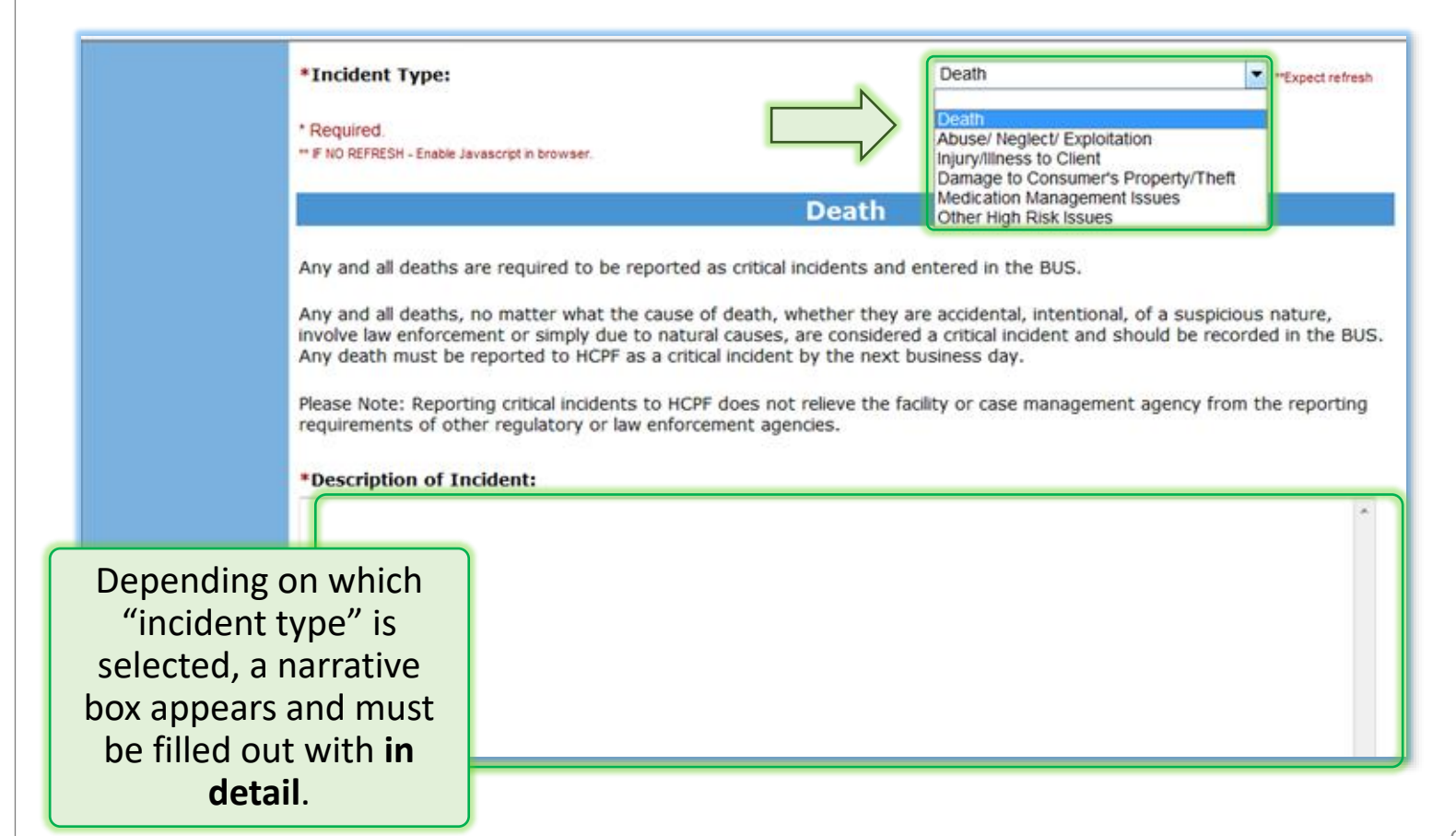

If **Other High Risk Issues** is selected from the drop down list, additional drop downs appear to address risk including risk issue type and "why is this issue of particular risk to this person"?

|                                                                                             | *Incident Type:                                                                                                    | Other High Risk Issues                                                                                                    |
|---------------------------------------------------------------------------------------------|----------------------------------------------------------------------------------------------------|----------------------------------------------------------------------------------------------------|
| :                                                                                           | * Required.<br>** IF NO REFRESH - Enable Javascript in browser.                                                                                     |                                                                                                    |
|                                                                                             |                                                                                                    | Other High Risk Issues                                                                                                    |
|                                                                                             | Reporting incidents to HCPF does not relie<br>enforcement agencies. Lost/Missing Perso<br>*Description of Incident:                                 | eve the facility or provider from reporting requirements of other regulatory or law<br>n should be reported to CDPHE.                                                                                                    |
| TIP: Thes<br>should be ta<br>risk assess<br>emergency b<br>develope<br>trans                | e answers<br>iken from the<br>ment and/or<br>pack-up plans<br>ed before<br>sition.<br>*Risk Issue Type:<br>*Why is this issue of particular risk to | Criminal Justice Involvement/Incarceration<br>Victim of Crime<br>Client Fraud<br>Provider Fraud<br>Loss Of Home/Eviction<br>Substance Abuse<br>Suicide Ideation/Talk<br>Suicide Attempt<br>Abusive/Violent Behavior by Client<br>Mental Incompetency/Alzheimer's/Dementia<br>Unsafe Living Situation<br>Critical Service Interruption<br>Other<br>Texpect refresh |
| *Risk<br>Critic<br>a criti<br>servi                                                         | k Issue Type:<br>cal Services are those services that if<br>tical incident, such as death, hospitali<br>ices should be identified in the emerg      | Critical Service Interruption  • Expect refresh not delivered in accordance with the client's service plan would result in ization, reinstitutionalization or an emergency room visit. The critical pency backup plan and the contingency plan section in client's service                                                                                        |
| рын<br>*С                                                                                   | Critical Service Interruption Type:                                                                                                    | Transportation to urgent medical appointments Life-support Equipment failure                                                                                                    |
| TIP: If "Critic<br>Service Interrup<br>is selected, addit<br>information<br>required incluc | tional<br>is                                                                                                    | Direct Service Providers did not show<br>Family Caregivers or Natural Supports did not show<br>Direct Service Provider showed up but did not perform service<br>Service Refusal by Client<br>Utilities Failure<br>Natural Disaster<br>Other                                                                                                    |
| Interruption T                                                                              | ype                                                                                                    | Save                                                                                                    |

| _                |                                  | 1. Critic                                                                                                    | CAL<br>addin                                     | <b>INCIDENT</b><br>IG A NEW CIRS                                                                                                    | REPOR                                                                                                    | T                                                                 |
|------------------|----------------------------------|----------------------------------------------------------------------------------------------------|--------------------------------------------------|----------------------------------------------------------------------------------------------------|----------------------------------------------------------------------------------------------------|-------------------------------------------------------------------|
|                  |                                  | *Risk Issue Type:<br>Critical Services are those<br>a critical incident, such as<br>services should be identifi<br>plan in the BUS. | services that<br>death, hospita<br>ed in the eme | Critical Service Interruption<br>if not delivered in accordance wi<br>alization, reinstitutionalization or<br>rgency backup plan and the cont | <ul> <li>*Expect refresh</li> <li>th the client's service<br/>an emergency room v<br/>ingency plan section i</li> </ul> | plan would result in<br>risit. The critical<br>n client's service |
|                  |                                  | *Critical Service Interru                                                                                                    | ption Type:                                      | Direct Service Providers did not show                                                                                                    | •                                                                                                    | •                                                                 |
|                  |                                  | *Why is this issue of parti                                                                                                    | cular risk to tl                                 | his person?:                                                                                                    |                                                                                                    |                                                                   |
| <b>TIP</b><br>wi | : Issues<br>II be ass            | of potential risk<br>essed for each                                                                                                 |                                                  |                                                                                                    |                                                                                                    |                                                                   |
| tra<br>be        | individ<br>nsition a<br>discusse | ual prior to<br>and will need to<br>d in detail here.                                                                               |                                                  | Save                                                                                                    |                                                                                                    |                                                                   |
|                  |                                  |                                                                                                    |                                                  |                                                                                                    |                                                                                                    | 😔 Internet   Protecte                                             |
|                  |                                  |                                                                                                    |                                                  |                                                                                                    |                                                                                                    |                                                                   |

### 1. CRITICAL INCIDENT REPORT PERSONS INVOLVED

If anyone else besides the client was involved in the critical incident, the **Persons Involved** sub-section must be completed

| Assessment - HCA                          | -    |      |            |              |            |                            |                                                                          |                                   |              |                |              |
|-------------------------------------------|------|------|------------|--------------|------------|----------------------------|--------------------------------------------------------------------------|-----------------------------------|--------------|----------------|--------------|
| Case Management                           |      |      |            |              | Critical   | Incide                     | nt Repo                                                                  | orts                              |              |                |              |
| Case Status                               |      | CIRS | Incident   | CM<br>Notify | Entry      | Agency                     | Case                                                                     | Program                           | Incident     | HCPF<br>Review | Follow<br>Up |
| Critical Incidents -<br>Before 06/04/2009 |      | 10   | Date       | Date         | Date       |                            | manager                                                                  | Type                              | Type         | Entered        | Entered      |
| Critical Incident<br>Reports              |      |      |            |              |            | Health                     |                                                                          | Colorado<br>Choice<br>Transitions |              |                |              |
| Persons Involved     Follow-Up            |      | 100  | 03/03/2014 | 03/04/2014   | 03/11/2014 | Care<br>Policy             | Nicole<br>Storm                                                          | -<br>HCBS<br>-<br>EBD/18          | Death        | None           | None         |
| - HCPF Review                             |      |      |            |              |            | Financing                  |                                                                          |                                   |              |                |              |
| IADL                                      |      |      |            |              |            |                            |                                                                          | 64                                |              |                |              |
| Log Notes                                 |      | 1    |            |              |            |                            |                                                                          | Colorado                          |              |                |              |
| LTC 803                                   | Man  |      | 02/28/2014 | 03/01/2014   |            | Care<br>014 Policy         | tealth Choice<br>Care Terry Transit<br>Policy Burnham HCBS<br>inancing - | Choice                            | Other        |                | None         |
| Program Area                              | view | 167  |            |              | 03/04/2014 |                            |                                                                          | -                                 | High<br>Risk | None           |              |
| Referral                                  |      |      |            |              |            | Financing                  |                                                                          | HCBS                              | Issues       |                |              |
| Service Plan                              |      |      |            |              |            |                            |                                                                          | SLS                               |              |                |              |
| Service Plan DD<br>Section                |      |      |            |              |            |                            |                                                                          | Colorado<br>Choice                |              |                |              |
| Administration                            | Man  |      |            |              |            | Health<br>Care             | 20000                                                                    | Transitions                       |              | None           |              |
| Logout                                    | View | 166  | 03/02/2014 | 03/02/2014   | 03/04/2014 | Policy<br>and<br>Financing | Burnham                                                                  | urnham HCBS<br>-<br>EBD/18        | Death None   |                |              |
|                                           |      |      |            |              |            |                            |                                                                          | 64                                |              |                |              |
|                                           |      |      |            |              |            |                            |                                                                          | Colorado                          |              |                | 1            |

#### The Department of Health Care Policy and Financing Benefits Utilization System

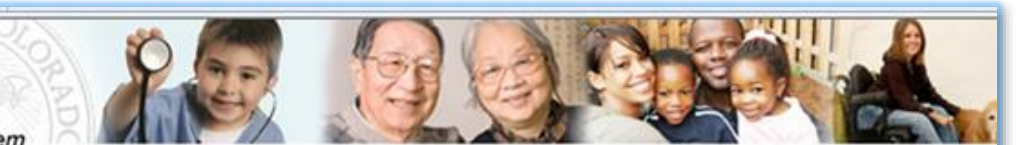

CIRS - Critical Incident Report - Banana Pudding - 999-99-9999

| Maill Mellu                               | 1                       |                               |   |                     |
|-------------------------------------------|-------------------------|-------------------------------|---|---------------------|
| Advisement Letter                         | -                       |                               |   |                     |
| Assessment - 100.2                        | Pe                      | ersons Involve                | d | n Critical Incident |
| Client Information                        |                         |                               |   |                     |
| Transition Assessment<br>& Planning       | Person Involved ID: 7   | 7                             |   |                     |
| Risk Mitigation Plan                      | CIRS EVENUID: 150       |                               |   |                     |
| Assessment - HCA                          | Name:                   |                               |   |                     |
| Case Management                           | 24                      |                               |   |                     |
| Case Status                               | Relationship to client: | :                             | - | Other:              |
| Critical Incidents -<br>Before 06/04/2009 | Role in incident:       | Family Member                 |   |                     |
| Critical Incident<br>Reports              |                         | Provider Staff<br>Co-habitant |   | ve                  |
| - Persons Involved                        |                         | Other                         |   |                     |
| - Follow-Up                               |                         |                               |   |                     |
|                                           |                         |                               |   |                     |

All critical service interruptions require a follow-up report within 48 hours and should include a remediation plan.

Each client, with the help of the intensive case manager and members of the transition options team, will have an emergency back-up plan identifying critical services and what should happen in the event of a critical service interruption.

| Assessment - HCA                          | _    |                |            |                   |              |                                 |                                                              |                |           |                |         |  |
|-------------------------------------------|------|----------------|------------|-------------------|--------------|---------------------------------|--------------------------------------------------------------|----------------|-----------|----------------|---------|--|
| Case Management                           |      |                |            |                   | Critical     | Incide                          | nt Repo                                                      | orts           |           |                |         |  |
| Case Status                               |      | CIRS           | Incident   | CM<br>Notify      | Entry        | Agency                          | Case                                                         | Program        | Incident  | HCPF<br>Review | Follow  |  |
| Critical Incidents -<br>Before 06/04/2009 |      | ID             | Date       | Date              | Date         | rigency                         | Manager                                                      | Туре           | Туре      | Entered        | Entered |  |
| Critical Incident<br>Reports              |      |                |            |                   | 4 03/11/2014 | Health<br>Care<br>Policy<br>and | Colorado<br>Choice<br>Transitions<br>Nicole<br>Storm<br>HCBS |                |           |                |         |  |
| - Barsons Involved<br>- Follow-Up         | Vie  |                | /03/2014   | 3/2014 03/04/2014 |              |                                 |                                                              | -<br>HCBS<br>- | Death     | None           | None    |  |
| - HCPF Review                             | N    |                |            |                   |              | Financing                       |                                                              | EBD/18<br>-    |           |                |         |  |
| IADL                                      |      |                |            |                   |              |                                 |                                                              | 64             |           |                |         |  |
| Log Notes                                 |      | ew 167 02/28/2 |            |                   |              |                                 |                                                              | Colorado       |           |                |         |  |
| LTC 803                                   |      |                |            |                   |              | Health                          |                                                              | Choice         | Other     |                |         |  |
| Program Area                              | View |                | 02/28/2014 | 03/01/2014        | 03/04/2014   | Policy                          | Terry                                                        | -              | High None | None           | None    |  |
| Referral                                  |      |                |            |                   |              |                                 |                                                              | and            | Burnham   | HCBS           | Issues  |  |
| Service Plan                              |      |                |            |                   |              |                                 |                                                              | SLS            |           |                |         |  |

| Advisement Letter                         | Follow Up                                                                                                    |  |  |  |  |  |  |  |  |
|-------------------------------------------|----------------------------------------------------------------------------------------------------|--|--|--|--|--|--|--|--|
| Assessment - 100.2                        |                                                                                                    |  |  |  |  |  |  |  |  |
| Client Information                        | Follow-up ID: 1                                                                                                    |  |  |  |  |  |  |  |  |
| Transition Assessment<br>& Planning       | Entry Date: 02/04/2014 Entry Time: 03:43 PM                                                                                                    |  |  |  |  |  |  |  |  |
| <b>Risk Mitigation Plan</b>               | CIRS ID: 158                                                                                                    |  |  |  |  |  |  |  |  |
| Assessment - HCA                          | Incident Date: 02/01/2014 Incident Time: 11:20 AM                                                                                                    |  |  |  |  |  |  |  |  |
| Case Management                           | Client's Name: Banana Podding                                                                                                    |  |  |  |  |  |  |  |  |
| Case Status                               | *Is this follow-up in response to a HCPF Review?  Ves  No                                                                                                    |  |  |  |  |  |  |  |  |
| Critical Incidents -<br>Before 06/04/2009 |                                                                                                    |  |  |  |  |  |  |  |  |
| Critical Incident<br>Reports              | *CONTACTS                                                                                                    |  |  |  |  |  |  |  |  |
| - Persons Involved                        | Include all contacts here. Also, fill in the name of the Agency contacted, or if a non-agency, fill in the name of the<br>individual. Contacts include all mandatory reports, referrals made, and all persons notified. You may enter up to 6 |  |  |  |  |  |  |  |  |
| - Follow-Up                               | contacts for each follow-up. If you have more than 6 contacts, please add another follow-up including the remaining                                                                                                    |  |  |  |  |  |  |  |  |
| - HCPF Review                             | contacts.                                                                                                    |  |  |  |  |  |  |  |  |
| IADL                                      | 1 Contact: Other                                                                                                    |  |  |  |  |  |  |  |  |
| Log Notes                                 | Name: Neighbor Agency: County:                                                                                                    |  |  |  |  |  |  |  |  |
| LTC 803                                   | Hand of the Highley.                                                                                                    |  |  |  |  |  |  |  |  |
| Program Area                              |                                                                                                    |  |  |  |  |  |  |  |  |
| Referral                                  | 2. Contact: Physician    Other:                                                                                                    |  |  |  |  |  |  |  |  |
| Service Plan                              | Name: Dr Wright Agency: St Joseph's County: Denver                                                                                                    |  |  |  |  |  |  |  |  |
| Constant plant pp                         |                                                                                                    |  |  |  |  |  |  |  |  |

\*If this critical incident is an allegation of abuse, neglect, exploitation, or theft, then answer; "Is this allegation substantiated (true)"?

O Yes, true.

O No

Do not know at this time. I will provide another follow-up later to answer this mandatory question.

This critical incident is not an allegation of abuse, neglect, exploitation, or theft.

\*Is there indication from this Critical Incident that the Client may need additional State Plan or specific HCBS Waiver services or additional natural supports or 3rd party resources? Please include only NEW information not included in previous follow-ups or the original critical incident report.

1

Yes No

If yes\*, what additional services did you recommend to the Client? State Plan

HCBS Waiver Services Natural Supports 3rd Party Resources

------

#### Added Services Description

Substance Abuse Counseling, Transitional was recommended to client to help mitigate alcohol abuse. Also, AA meetings at the local church occur every Tues and Thurs evening and are within walking distance from client's home. Client was given schedule of meetings and case manager has made contact with ILST and Peer Mentorship **TIP:** Don't forget to update the Service & Risk mitigation plans.

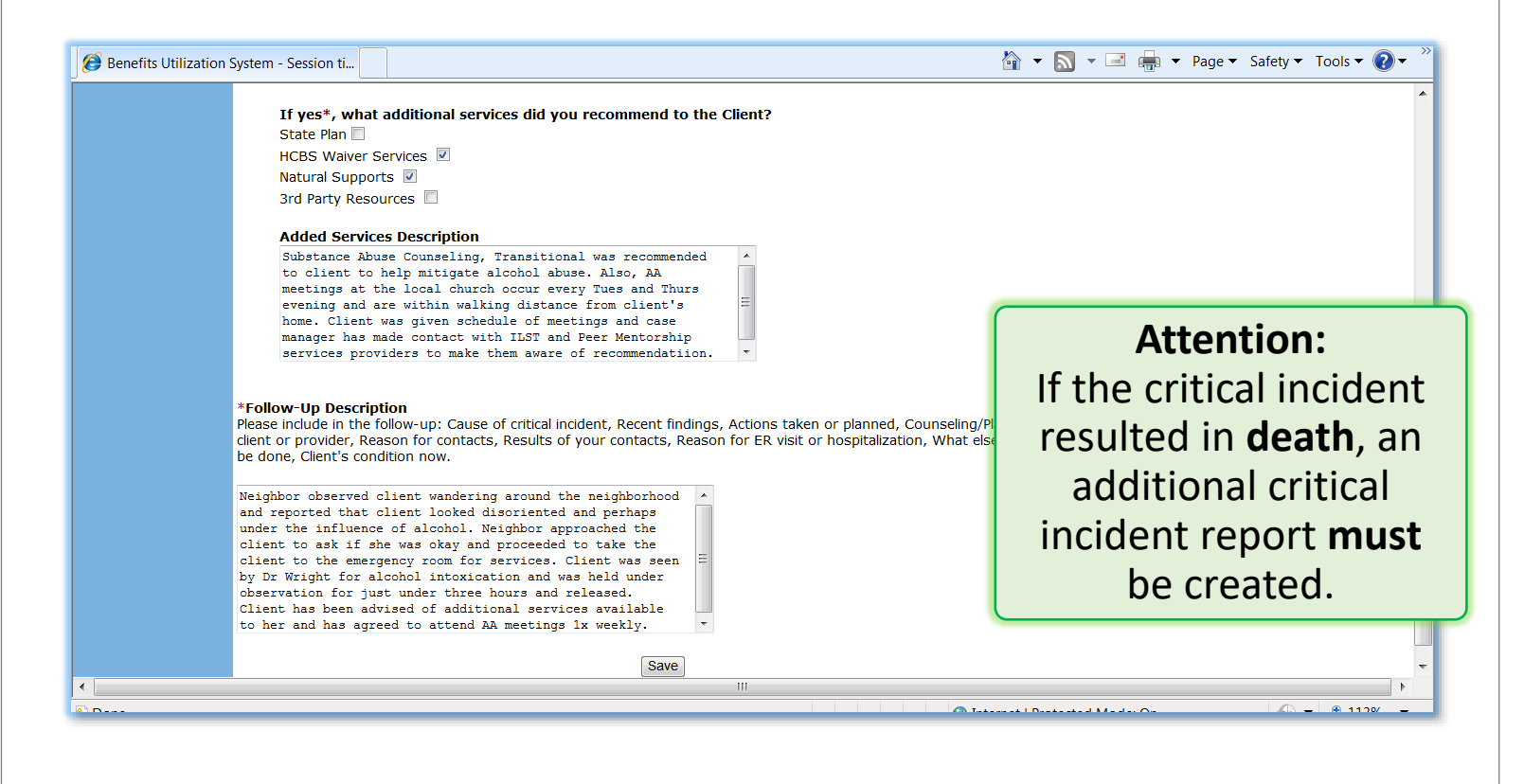

# New questions regarding whether client and provider contacted intensive case manager as instructed.

|    | 1.2 Were Emergency                                 | Back-Up Services provided within 24 hours of bei                                                         | ng reque                            | sted? 🍳 Yes 🔘 No                                 |
|----|----------------------------------------------------|----------------------------------------------------------------------------------------------------|-------------------------------------|--------------------------------------------------|
|    | 1.2.1 If yes, wh                                   | en were Emergency Back-Up Services provided?                                                             |                                     | •                                                |
| *2 | . Did the Client notify the                        | Intensive Case Manager of the critical incident?                                                         | Less than<br>Between 2<br>Over 4 Ho | 1 hour<br>1 and 2 hours<br>2 and 4 hours<br>burs |
|    | 2.1. If yes, date/time                             | Client notified the Intensive Case Manager of the                                                        | critical in                         | icident:                                         |
|    | Date:                                              | (mm/dd/yyyy)                                                                                             |                                     | 1                                                |
|    | Time:                                              | (HH:MM) Military time.                                                                                   |                                     |                                                  |
| *3 | . Did the Provider notify<br>3.1 If yes, date/time | the Intensive Case Manager of the critical incident<br>Provider notified the Intensive Case Manager of t | i?                                  | took for<br>emergenc<br>back-up                  |
|    | Date:                                              | (mm/dd/yyyy)                                                                                             |                                     | services t                                       |
|    | Time:                                              | (HH:MM) Military time.                                                                                   |                                     | be provide                                       |
|    |                                                    |                                                                                                    |                                     |                                                  |

After a critical incident has been entered into the BUS by an intensive case manager, an email alert is sent to the HCPF CIRS administrator to review the entry and he/she complete a HCPF review of the critical incident.

| Case Management                                                                      | Critical Incident Reports |            |                  |                      |               |                                              |                   |                                                                          |                                 |                           |                         |
|--------------------------------------------------------------------------------------|---------------------------|------------|------------------|----------------------|---------------|----------------------------------------------|-------------------|--------------------------------------------------------------------------|---------------------------------|---------------------------|-------------------------|
| Case Status<br>Critical Incidents -                                                  |                           | CIRS<br>ID | Incident<br>Date | CM<br>Notify<br>Date | Entry<br>Date | Agency                                       | Case<br>Manager   | Program<br>Type                                                          | Incident<br>Type                | HCPF<br>Review<br>Entered | Follow<br>Up<br>Entered |
| Critical Incident<br>Reports<br>- Persons Involved<br>- Follow IIp<br>- IICPE Review | View/Add HCPF Review      | 156        | 01/06/2014       | 01/07/2014           | 01/06/2014    | Health<br>Care<br>Policy<br>and<br>Financing | Taylor<br>Larsen  | Colorado<br>Choice<br>Transitions<br>-<br>HCBS<br>-<br>CMHS              | Other<br>High<br>Risk<br>Issues | None                      | None                    |
| IADL<br>Log Notes<br>LTC 803<br>Program Area<br>Referral<br>Service Plan             | View/Add HCPF Review      | 155        | 12/25/2013       | 12/26/2013           | 12/27/2013    | Health<br>Care<br>Policy<br>and<br>Financing | Nora<br>Brahe     | Colorado<br>Choice<br>Transitions<br>-<br>HCBS<br>-<br>EBD/18<br>-<br>64 | Other<br>High<br>Risk<br>Issues | None                      | None                    |
| Service Plan DD<br>Section<br>Administration<br>Logout                               | View/Add HCPF Review      | 150        | 09/30/2013       | 10/01/2013           | 10/02/2013    | Health<br>Care<br>Policy<br>and<br>Financing | Elaine<br>Osbment | Colorado<br>Choice<br>Transitions<br>-<br>HCBS<br>-<br>EBD/65+           | Other<br>High<br>Risk<br>Issues | 1<br>HCPF<br>Review       | None                    |
|                                                                                      | View/Add HCPF Review      | 149        | 09/30/2013       | 10/01/2013           | 10/02/2013    | Health<br>Care<br>Policy                     | Elaine<br>Oshment | HCBS<br>-<br>Elderly,                                                    | Other<br>High<br>Risk           | 1<br>HCPF                 | 1<br>Follow             |

| Benefits Utilization S                    | System - Session ti      |             |   |  | • 🔊 |
|-------------------------------------------|--------------------------|-------------|---|--|-----|
| Advisement Letter                         |                          | HCPF Review | 4 |  |     |
| Assessment - 100.2                        | CIRS Event ID: 156 1     |             |   |  |     |
| Client Information                        |                          |             |   |  |     |
| Transition Assessment<br>& Planning       | Client's Name: Banana Pu | CIR has its |   |  |     |
| <b>Risk Mitigation Plan</b>               | Report Reviewed by: Nic  | ownunque    |   |  |     |
| Assessment - HCA                          |                          | identifying |   |  |     |
| Case Management                           | Date of Report Review: 0 | event ID    |   |  |     |
| Case Status                               | Time of Report Review: 0 |             |   |  |     |
| Critical Incidents -<br>Before 06/04/2009 | Review Summary: *        |             |   |  |     |
| Critical Incident<br>Reports              |                          |             |   |  |     |
| - Persons Involved                        |                          |             | * |  |     |
| Pollow Un                                 |                          |             |   |  |     |

When a HCPF CIRS review is entered, an email is sent to the intensive case manager listed on the CIR. The message states the following:

A HCPF Review was entered in response to your critical incident entry in the BUS. The CIRS ID is # Form. CIRS Entry Id#. To find this CIRS, go to the Main Menu in the Benefits Utilization System, click on Case Manager Quick Links>Alerts>Critical Incident Reports. Click on the client's name next to the correct CIRS ID. Then click on HCPF Review in the left sidebar. Please read the HCPF Review and respond if necessary in the Follow-Up section. Thank You.

| Program Area<br>Referral<br>Service Plan<br>Service Plan DD<br>Section<br>Administration<br>Logout | Disposition of Report: *  Report Unnecessary-Not a Critical Incident (Deletion will occur) Additional Follow-Up Needed Serious Incident Requiring Immediate Follow-Up Counsel Client/Provider Report Complete - No Additional Follow-Up Necessary Initial Report Incomplete - Answer Questions, Add Details | <b>TIP:</b> Action to be taken                                                               |
|----------------------------------------------------------------------------------------------------|----------------------------------------------------------------------------------------------------|----------------------------------------------------------------------------------------------|
|                                                                                                    | Follow Up Needed With:<br>Client<br>Provider<br>Reporting Person<br>SEP/ CMA/ Case Manager<br>Family/Guardian/Friend/POA<br>HCPF Critical Incident Administrator<br>Ombudsman/Advocate<br>Coroner<br>Physician                                                                                              | TIP: All those<br>individuals/entities<br>who need to be<br>followed up will be<br>indicated |
|                                                                                                    | Mental Health Provider<br>ER/Hospital<br>Law Enforcement/Police<br>HCPF Program Integrity/AG's Office<br>CDPHE<br>DDD<br>APS (Specify County)<br>CPS (Specify County)                                                                                                    |                                                                                              |